باسمه تعالى

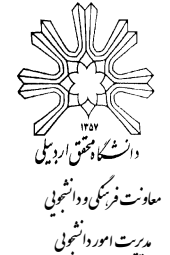

## راهنمای گام به گام پرداخت اینترنتی اجاره بهای خوابگاههای دولتی روزانه

دانشجویان گرامی جدید الورد جهت واریز اجاره بهای خوابگاه دولتی مراحل زیر را طی نموده و پس از واریز هزینه اجاره بها، فیش واریزی را که در آن شماره اتاق نیز درج شده است به مسوول مربوط تحویل و در اتاق خود اسکان یابید.

۱- ورود به پورتال دانشجویی صندوق رفاه دانشجویان به آدرس http://bp.swf.ir طبق راهنمای زیر (کد ملی با خط تیره باید وارد گردد و کلمه عبور نیز همان کد ملی میباشد)

|                                                                                                    | مندون رفاه دنشجوین<br>بورتال دانشجویی مندوق رفاه                      |
|----------------------------------------------------------------------------------------------------|-----------------------------------------------------------------------|
| به فرمت زیر وارد نمایید<br>۱۳۳۲ - ۱۲۳۴<br>به فرمت بالا می باشد که بعد از ورم<br>دهید<br>دهید                                                                                               | ورود کاربر<br>توجه کد ملح را<br>۲-۶<br>کلمه مبور در ابتدا همان کد ملح |
| ****-***<br>                                                                                                    | کد ملي <b>#-###</b><br>                                               |
| عدر ، در مورجه عبر عربو و رمز عبور عبد عدين سو بسد به دره رب درست سال تحصيل خود<br>تماس حاصل نماييد<br>مرحله سوم : تغيير و تاييد كلمه عبور ، در غير اين صورت درگاه پرداخت بازگشايي نمي شود | حاصل جمع                                                              |

۲- تغییر رمز عبور پس از وارد شدن و خروج از سیستم:

توجه: در صورت عدم تغییر رمز عبور، اطلاعات قابل مشاهده نخواهد بود.

۳- ورود مجدد به سامانه http://bp.swf.ir و کلیک روی گزینه پرداخت دفترچه اقساط و فیش، سپس، انتخاب پرداخت خوابگاه

|      | ید:<br>نده:<br>بې: | خوش آمد،<br>شماره بروا<br>شـماره ملـ |                           |                |                |                 |        |
|------|--------------------|--------------------------------------|---------------------------|----------------|----------------|-----------------|--------|
| خرزع | ليامها             | تسوية حساب                           | برداخت دفترجه افساط و فبش | درخواست وام    | خلاصه وضعيت    | تغيير كلمه عبور | مشغطات |
|      |                    |                                      | برداحت خوابگاه            |                | _              |                 |        |
|      |                    |                                      | يرداخت دفترجه             | برداخت خوابگاه | ی بروی گزینه پ | کیلہ            |        |
|      |                    |                                      | يرداخت بتياد علوي         |                | ى              | مشخصات شخص      |        |

٤- در صفحه بازشده، خوابگاه و شماره اتاق قابل رویت بوده و با انتخاب گزینه مبلغ اجاره بها، فیش مورد نظر برای پرداخت را مطابق شکل زیر کلیک کنید.

| باديا خروم | لسوية حسان                      | رباخت دفنرجه السباط وافيش                | دواست واع             | لاصة وضعيت البر                                | یر گلمه میور خا                                    | ىك س                                         |
|------------|---------------------------------|------------------------------------------|-----------------------|------------------------------------------------|----------------------------------------------------|----------------------------------------------|
|            |                                 |                                          |                       |                                                |                                                    |                                              |
|            |                                 |                                          |                       |                                                | ٥                                                  | دهي خوابگا                                   |
| رمانيد     | اطمينان حاصل ف                  | بيمسال انتخابي خود                       | خوابگاه،سال و ز       | خت اجاره بهاء از                               | امي قبل از بردا                                    | انشجوي گرا                                   |
| ع تائيد    | للاصه وضعيت مباا                | کاه از بخش لیست خ                        | داخت شده خوابا        | هده تابيد مبلغ بر                              | امي جهت مشاد<br>قده بفرمائيد                       | انشجوي کرا<br>بنده را مشاه                   |
|            |                                 |                                          |                       |                                                | شهید رخیمی                                         | نام خوابگاه                                  |
|            | Statement and the second second | in instruction                           | نيمسال اول معر        | نيم سال تحصيلي                                 | 95-9V                                              | سال تحصيلي                                   |
| وابكاه     | سکونت مجاز در خ                 | Contraction City                         | 11                    |                                                |                                                    |                                              |
| وابكاه     | سکونت مجاز در خر<br>135 روز     | مدت سکونت                                | نفره 5                | نوع اناق                                       | 305                                                | شماره اتاق                                   |
| رابگاه     | سکونت مجار در خر<br>135 روز     | نوع شعونت<br>مدت سکونت<br>تاریخ تخلیه    | نفرہ 5<br>1396/11/16  | نوع اناق<br>تاريخ خاتمه                        | 305<br>1396/07/01                                  | شماره اتاق<br>تاریخ شروع                     |
| رابگاه     | سکونت مجار در خر<br>135 روز     | نوع شکونک<br>مدت سکونت<br>تاریخ تخلیه    | نفره 5<br>1396/11/16  | نوع اتاق<br>تاريخ خاتمه                        | 305<br>1396/07/01<br>ریال 1,769,241 👁              | شماره اتاق<br>تاریخ شروع<br>بیلغ اجاره بها : |
| رابگاه<br> | سکونت مجار در خر<br>135 روز     | ی بین میتونی<br>مدت سکونت<br>تاریخ تخلیه | تغره 5<br>1396/11/16  | نوع اناق<br>تاريخ خانمه                        | 305<br>1396/07/01<br>اریال 1,769,241 ی             | شماره اتاق<br>تاریخ شروع<br>بیلغ اجاره بها : |
| ایکاه<br>  | سکونت مجار در خر<br>135 روز     | نوع ستونت<br>مدت سکونت<br>تاریخ تخلیه    | نفره 5<br>1396/11/16  | نوع اناق<br>تاريخ خانمه                        | 305<br>1396/07/01<br>ریار 1,769,241 ک              | شماره اتاق<br>تاریخ شروع<br>بیلغ اجاره بها : |
| المكاه     | سکونت مجار در خر<br>135 رور     | مدت سکونت<br>مدت سکونت<br>تاریخ تخلیه    | 5 منفره<br>1396/11/16 | نوع اناق<br>تاريخ خانمه<br>کار ملغ انتخاب شديد | 305<br>1396/07/01<br>اربال 1,769,241               | شماره اتاق<br>تاریخ شروع<br>بیلغ اجاره بها : |
| الكاه      | سکونت مجار در خر<br>135 رور     | مدت سکونت<br>مدت سکونت<br>تاریخ تخلیه    | نفرہ 5<br>1396/11/16  | نوع اناق<br>تاريخ خانمه<br>کل ميلغ انتخاب شيد  | 305<br>1396/07/01<br>JU <sub>2</sub> 1,769,241 (*) | شماره اناق<br>تاریخ شروع<br>ملع اجاره بها :  |

٥- پس از مشاهده صفحه زیر، گزینه پرداخت بانک ملت(ترجیحاً) یا بانک تجارت را کلیک نمایید.
 پرداخت اینترنتی

| ، برونده :<br>ي :<br>م خانوادگي بدهكار:<br>1 قساط :<br>لغ اقساط : | 44 315<br>145-17 -0<br>امیر یام بدر سر<br>1<br>1,769,241 ریال | در صورت کسر مبلغ پرداختي از حساب<br>شما و عدم ثبت در سيستم صندوق<br>رفاه خواهشمند است پس از 72 ساعت<br>اداري نسبت به پيگيري موضوع اقدام<br>نماييد.<br>در صورت پرداخت مبلغ بيشتر از بدهي<br>سر رسيد شده،وجه مذکور به عنوان<br>پرداختي ساير اقساط منظور خواهد شد<br>و قابل عودت نمي باشد |
|-------------------------------------------------------------------|---------------------------------------------------------------|----------------------------------------------------------------------------------------------------|
|                                                                   |                                                               | از صحت اطلاعات نمایش داده شده بر<br>روی صفحه پرداخت اطمینان حاصل<br>نموده سهس اقدام به پرداخت نمائید                                                                                                    |

## ٦- در صفحه زیر، اطلاعات بانکی را تکمیل و گزینه پرداخت را کلیک نمایید.

|   | 00:09:54 :                                                              | زمان باقيمانده |                                                                        |
|---|-------------------------------------------------------------------------|----------------|------------------------------------------------------------------------|
|   |                                                                         |                | شمارہ کارت                                                             |
|   | شرکت کارت اعتباری<br>ایران کیش (مهم، مهم)                               |                | در مىورث قعال شدن فيلد پنجم ، اطفاً آن را پر كنيد                      |
| * | ومادت اند مینید 🔳                                                       |                | ر مز دوم کارت ( رمز اینترنتی )<br>لطفاً از صحت رمز عبور خود مطمنن شوید |
|   | <ul> <li>پایانه : 2010/0200</li> <li>شماره پایانه : 02001742</li> </ul> |                | کد سه یا چبار رقمی ( cvv2 )                                            |
|   | کدپذیرندگی: 992180002001742 🛛                                           | ه سال          | تاریخ انقضای کارت ما                                                   |
| - | <ul> <li>مبلغ قابل پرداخت: 1,769,241 ريال</li> </ul>                    | C. C. C. C.    | ایمیل (اختیاری)                                                        |
|   | 1~4473815~145-121515-0                                                  |                |                                                                        |
|   | 🖉 وب سایت وزارت علوم : http://www.bp.swf.ir                             | انمراف         | پردافت                                                                 |

۷-بعد از مرحله ۳، گزینه تکمیل پذیرنده را کلیک نموده و با مشاهده نتیجه پرداخت اینترنتی، رسید پرداخت خود را جهت ارائه به مسوول خوابگاه پرینت نمایید.

|               | يجه پرداخت اينترنتي                         |
|---------------|---------------------------------------------|
| چاپ رسید      | انصراف دارنده کارت                          |
|               | شماره پرونده :<br>کد ملي :<br>تعداد اقساط : |
|               | کل مبلغ اقساط :<br>تاریخ تراکنش :           |
| ایت بازیرداخت | سماره سند پیدیری .<br>بارگشت <i>ب</i> ه س   |